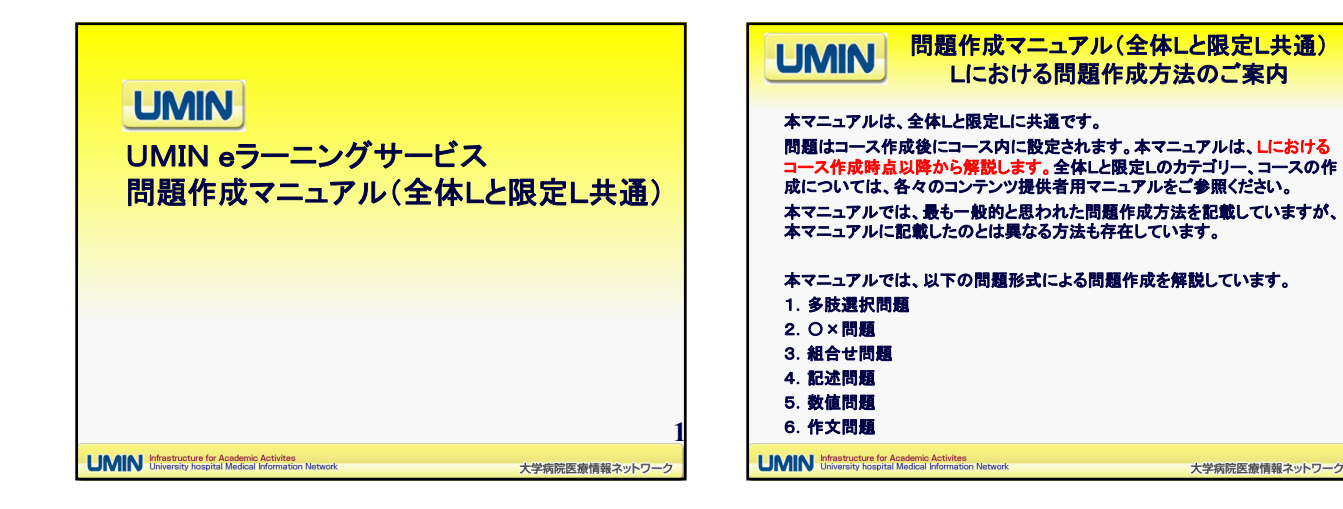

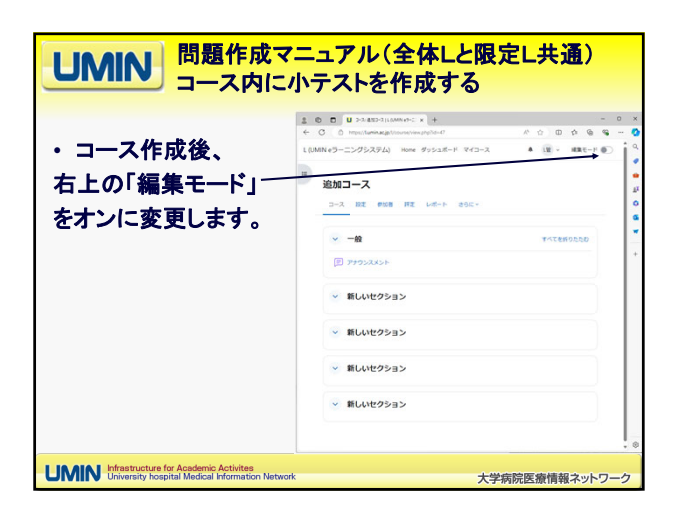

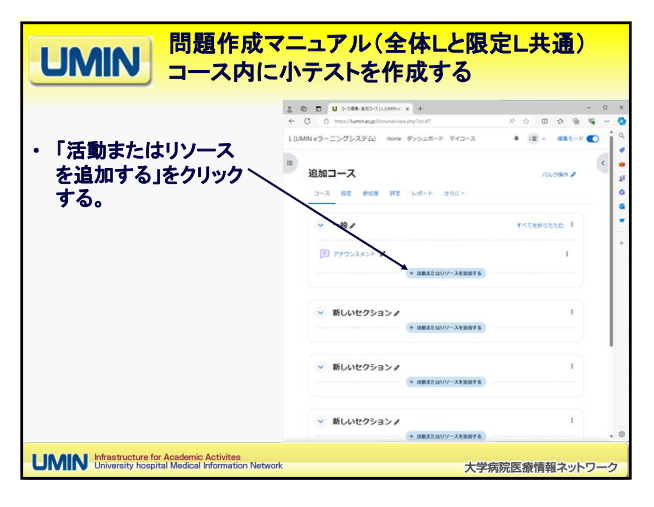

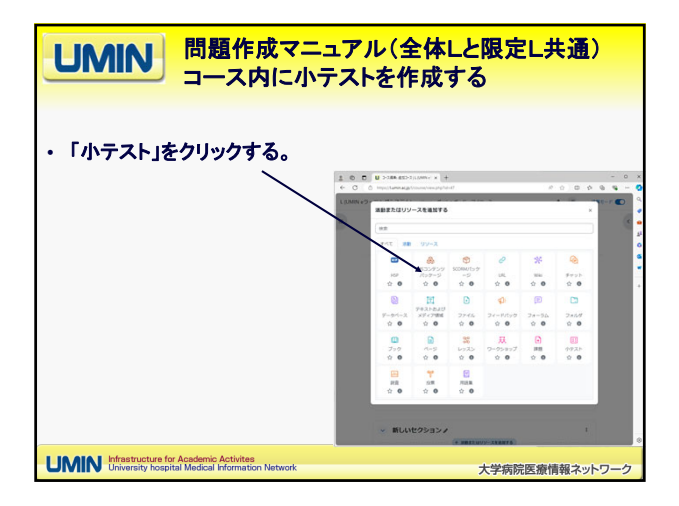

![](_page_0_Figure_4.jpeg)

![](_page_1_Figure_0.jpeg)

|                                                     | 1 0 0 U >188 8323(1000 x +                                                                                                    | - 0       |
|-----------------------------------------------------|----------------------------------------------------------------------------------------------------|-----------|
| コーフロにやいて、                                           | L(UMINeラーニングシステム) Home ダッシュボード マイコース 単 (国・                                                                                                    | 188.E-F 🜑 |
| イーストロークストの<br>作成した小テストの<br>名称(今回の例では                | n (1000 →                                                                                                    | •         |
| 、「マニュアル小テス<br>ト」)をクリックして、<br>今回作成した「マニ<br>ュアル小テスト」の | >         -8         ▼         ▼         ▼         1           (2)         7500400+         1         1         1         1         1         1         1         1         1         1         1         1         1         1         1         1         1         1         1         1         1         1         1         1         1         1         1         1         1         1         1         1         1         1         1         1         1         1         1         1         1         1         1         1         1         1         1         1         1         1         1         1         1         1         1         1         1         1         1         1         1         1         1         1         1         1         1         1         1         1         1         1         1         1         1         1         1         1         1         1         1         1         1         1         1         1         1         1         1         1         1         1         1         1         1         1         1 <t< td=""><td></td></t<> |           |
| 活動画面に入る。                                            | <ul> <li>新しいセクション/<br/>(* ###2009-XX##16)</li> </ul>                                                                                                    |           |
|                                                     | ◇ 新しいセクション♪                                                                                                    |           |

![](_page_1_Picture_2.jpeg)

![](_page_1_Picture_3.jpeg)

![](_page_1_Figure_4.jpeg)

![](_page_1_Figure_5.jpeg)

| UMIN<br>問題作成<br>小テストに                                                                        | マニュア<br>ニ問題を                                                     | ル(全体Lと限定L共通)<br>作成する(多肢選択問題)                                                                                                    |
|----------------------------------------------------------------------------------------------|------------------------------------------------------------------|----------------------------------------------------------------------------------------------------|
| 選択肢を登録します。<br>この例では、一番上の選択肢は、「<br>正解1」となっていますが、実際に                                           |                                                                  | * (+ 0 X<br>Control Control Sector Springer - States of Control Springer - States of Control Springer - States of Control Springer - States of Control States of Control Springer - States of Control States of Control States o |
| は正しい文(例:犬は哺乳類だ)を<br>入力します。<br>同様に2番目の選択肢は「不正解1<br>」となっていますが、実際には誤っ<br>ている文(例:犬は鳥類だ)を入力し      | <ul> <li>第え</li> <li>第点</li> <li>ジイードパック</li> <li>第目2</li> </ul> |                                                                                                    |
| ます。<br>正解の選択肢では評点を「100%」<br>としてください。不正解の選択肢は<br>評点を「なし」で登録します。                               | 詳点<br>フィードバック<br>銀行数1                                            |                                                                                                    |
| スクロールして【変更を保存する】で<br>完了です。                                                                   | 単点<br>フィードバック<br>第月日 4                                           |                                                                                                    |
| UMIN Infrastructure for Academic Activites<br>University hospital Medical Information Networ | k                                                                | 大学病院医療情報ネットワーク                                                                                                    |

![](_page_2_Figure_1.jpeg)

![](_page_2_Figure_2.jpeg)

![](_page_2_Figure_3.jpeg)

![](_page_2_Figure_4.jpeg)

![](_page_2_Figure_5.jpeg)